# MIS Support Service NEWSLETTER – SPRING 2025

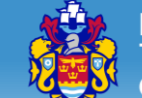

North Tyneside Council

Welcome to the first MIS Support Service newsletter of 2025. This term, as part of our continuous service improvement, we're offering more MIS workshops, webinars, support guidance and media to help your school achieve more from your MIS system.

#### MIS Support Webpage New webpage

Important updates and information will be published on our webpage, providing schools with up-to-date information at their fingertips.

The webpage can be accessed <u>here</u>.

#### MIS Wiki The Wiki has moved

The MIS Wiki is now located on the <u>Education Services</u> <u>Online</u> portal.

You can find all MIS Support guidance here under the Resources menu. This guidance is reviewed and updated regularly.

#### MIS Support Newsletter Termly published newsletter

The new termly newsletters will highlight important dates for the coming term, any updates to MIS systems and relevant top tips.

As ever, we welcome your feedback and suggestions.

# MIS Team 2024

### WHAT WE HAVE ACHIEVED IN 2024

We have successfully migrated schools from SIMS to Arbor, schools from FMS to Arbor Finance, supported schools in 6 statutory returns, delivered 89 training, workshop and webinar sessions and answered 1956 helpdesk calls. Moreover, the team won the best Arbor newcomers award for 2024!

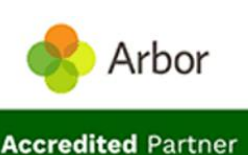

MIS Support Team Update

We're delighted to announce that your MIS Support Team is now a Fully Accredited Support Partner for **Arbor MIS** and **Arbor Finance**.

We've been very busy this year making sure that we have the tools and knowledge to support you to get the most out of Arbor.

# Spring Term Training and Workshops

This term we are offering a wider schedule of training courses and workshops to help you consolidate and further develop your knowledge and confidence in your MIS, this will help you get the most out of your MIS (Management Information System).

Booking is now open please visit: Education Services Online

### Spring Term 2025

|        |       | January                                                     |  |  |  |  |  |
|--------|-------|-------------------------------------------------------------|--|--|--|--|--|
| Thu 9  | АМ    | Arbor Managing Pupil Profiles Essentials Workshop           |  |  |  |  |  |
| Fri 10 | АМ    | Cohool Consus Dry Dup Markshan for Arbor Cohools (Ontional) |  |  |  |  |  |
| Tue 14 | АМ/РМ | School Census Dry Run Workshop for Arbor Schools (Optional) |  |  |  |  |  |
| Thu 16 | АМ    | School Census Workshop for SIMS Schools                     |  |  |  |  |  |
| Fri 17 | АМ    | Arbor Finance Essentials Workshop 1                         |  |  |  |  |  |
| Tue 21 | АМ/РМ |                                                             |  |  |  |  |  |
| Wed 22 | AM/PM | School Census Workshop for Arbor Schools                    |  |  |  |  |  |
| Thu 23 | AM    |                                                             |  |  |  |  |  |
| Fri 24 | AM    | Arbor Attendance for Admin Users Essentials Workshop        |  |  |  |  |  |
| Thu 30 | AM    | Arbor Personnel Essentials Workshop                         |  |  |  |  |  |
| Fri 31 | AM    | Upload Census to Collect – Arbor & SIMS Schools             |  |  |  |  |  |
|        |       | February                                                    |  |  |  |  |  |
| Tue 4  | АМ    | Upload Census to Collect – Arbor & SIMS Schools             |  |  |  |  |  |
| Thu 6  | АМ    | Arbor Finance Essentials Workshop 2                         |  |  |  |  |  |
| Thu 13 | АМ    | Arbor Attendance Reporting and Analysis Workshop            |  |  |  |  |  |
| Wed 19 | АМ    | Arbor Custom Report Writer Workshop                         |  |  |  |  |  |
|        |       | March                                                       |  |  |  |  |  |
| Thu 6  | AM    | Arbor Housekeeping and Data Checking Workshop               |  |  |  |  |  |

## Webinars

This term we're planning to deliver a range of 15/30 minute FREE MIS/Finance webinars to help you get the most from your systems. The webinars will be delivered online via Teams, making it easy for you to attend. Recordings will also be made available on the MIS Wiki.

Please keep an eye on our **webpage** and **Education Services Online** for further webinars.

As ever, we strive to adapt and develop our support around schools' needs. If you have any suggestions for future webinars, please email **MIS.Support@northtyneside.gov.uk**. The first two webinars for Spring 2025 are shown below. You can book as place on these sessions via **Education Services Online** and a Microsoft Teams invite will be sent to you.

| Title                                              | Date/Time                                    |
|----------------------------------------------------|----------------------------------------------|
| Using Arbor to record Attendance in the Classroom  | Thursday 9 January 13:30 (via Teams Meeting) |
| Overview of the Arbor Parent Portal and Parent App | Friday 7 February 13:30 (via Teams Meeting)  |

| DATES FOR YOUR DIARY     | Online and classroom-based workshops will be<br>available to support you in completing and uploading |
|--------------------------|----------------------------------------------------------------------------------------------------|
| School Census Day        | these returns.                                                                                       |
| Thursday 16 January 2025 | Please check our <u>webpage</u> or <u>Education Services</u>                                         |
|                          | Online for further details closer to the time                                                        |

# ARE YOU READY FOR SPRING TERM 2025?

### SCHOOL CENSUS - WHAT'S NEW?

#### **Early Years Information**

- Expanded hours have been extended to record up to 15 hours for children from 9 months old with working parents.
- Early Years Pupil Premium Receipt and Early Years Pupil Premium Basis for Funding information have both been extended to include children from 9 months old.
- > Disability Access Funding has been extended to include children from 9 months old.

#### **Childcare Information**

School Childcare now collects the following:

- > If a childcare place is available for every parent who wants one
- > If the before school childcare provision is open from 8am or earlier
- If the after school childcare provision is open to at least 6pm
- If any holiday and under 5s childcare provision offers childcare covering 8am to 6pm

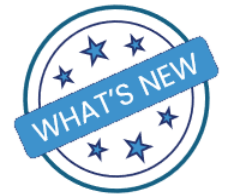

### SCHOOL CENSUS - DRY RUN

The census dry run will be available in Arbor <u>two weeks</u> before census day, 16 January 2025. If you would like to start your census return early with support, Arbor schools can come along to one of the optional Census Dry Run workshops in early January.

SIMS schools can also generate a dry run before census day, if you would like support with this please log a call in the usual way.

Full census guidance is now available on the MIS Wiki on Education Services Online.

### ARBOR FINANCE AND FMS - FINANCIAL YEAR END

As the end of the financial year approaches, it's essential that you carry out procedures to ensure the smooth transition of accounts from the current year into the new financial year. This will involve the processing of orders, invoices, income, petty cash, etc.

We recommend that you start reviewing your purchase orders and invoices, clearing commitments and contacting suppliers for invoices and outstanding supplies by the end of February. Please also check any end of year procedure deadlines that may be set by your Local Authority or Trust/Senior Management Team.

# NORTH TYNESIDE ASSESSMENT TRACKER

We expect that autumn term teacher assessments will now have been entered by all NT Tracker schools.

If you'd like support to analyse your data in Arbor, please log a call in the usual way.

| r 0 19 Jul 2024 O NT Maths 0 Y | ear 6 O NT Tracker | • Current students only • Settings |                          |             |                |     |
|--------------------------------|--------------------|------------------------------------|--------------------------|-------------|----------------|-----|
| Demographic                    |                    |                                    |                          |             |                |     |
| Hide columns 💌                 |                    |                                    | Q Search this table      |             | Download 🔻 😫 🗘 | 0 X |
| Students • Base                | tine avg.          | • Working at avg. •                | Progress from baseline • | Target avg. | ▼ At or Above  | •   |
| All students                   | 34.5               | 37.6                               | 3.1 Level                | 37.5        | 96.43%         |     |
| Female                         | 35                 | 38                                 | 3 Level                  | 38          | 91.67%         |     |
| Male                           | 34.1               | 37.3                               | 3.2 Level                | 37.1        | 100%           |     |
| Compulsory School Age (5 - 15) | 34.5               | 37.6                               | 3.1 Level                | 37.5        | 96.43%         |     |
| EAL                            | 31                 | 38                                 | 7 Level                  | 34          | 100%           |     |
| In Year Admission              | 31                 | 38                                 | 7 Level                  | 34          | 100%           |     |
| Mobile (Y5 & Y6)               | 31                 | 38                                 | 7 Level                  | 34          | 100%           |     |
| SEN                            | 33.8               | 36.6                               | 2.8 Level                | 36.8        | 80%            |     |
| Disadvantaged                  | 34.6               | 37.4                               | 2.8 Level                | 37.5        | 90.91%         |     |
| Ever 6 FSM                     | 34.6               | 37.3                               | 2.7 Level                | 37.4        | 90%            |     |
| Ever 6 Service Child           | 33                 | 35.8                               | 2.8 Level                | 35.8        | 100%           |     |
| FSM                            | 34.6               | 37.3                               | 2.7 Level                | 37.4        | 90%            |     |

### TRACKER PROGRESS DASHBOARDS

Make sure you've entered your baselines and targets to get the most out of Arbor's assessment analysis tools.

| Summative Tracking                          |   | ED - Summative Tracking / - Analysis / Overview Dashboard                           |                                                                                        |                                                                                      |
|---------------------------------------------|---|-------------------------------------------------------------------------------------|----------------------------------------------------------------------------------------|--------------------------------------------------------------------------------------|
| Assessments Dashboard                       | * | Overview Dashboard                                                                  |                                                                                        |                                                                                      |
| Mark Entry                                  |   | ▼ 0 16 Jul 2024 O All students O Current students only O Setting                    | s.                                                                                     |                                                                                      |
| • Analysis                                  |   |                                                                                     |                                                                                        |                                                                                      |
| Overview Dashboard                          |   | Headlines All Measures                                                              |                                                                                        |                                                                                      |
| Attainment over Time                        |   |                                                                                     | Combined Measures                                                                      |                                                                                      |
| Expectation over Time<br>Grade Distribution |   | Y6 At or Above Expected in Reading, Writing & Maths Combine<br>Summer Term<br>70.0% | 4 YS At or Above Expected in Reading, Writing & Maths Combined<br>Summer Term<br>50.0% | Y4 At or Above Expected in Reading, Writing & Maths Combined<br>Summer Term<br>43.3% |
| Transition Matrix<br>Statistics             |   | TUp by 70.0% compared to Spring Term                                                | 10 by 50.0% compared to Spring Term                                                    | Up by 43.3% compared to Spring Term                                                  |
| Export                                      |   | Y3 At or Above Expected in Reading, Writing & Maths Combine<br>Summer Term<br>53.8% | Y2 At or Above Expected in Reading, Writing & Maths Combined<br>Summer Term<br>63.4%   | Y1 At or Above Expected in Reading, Writing & Maths Combined<br>Summer Term<br>55.6% |
|                                             |   | Up by 53.8% compared to Spring Term  Recention On Track All Strands                 | Up by 63.4% compared to Spring Term  Nursery On Track All Strands                      | Up by 55.6% compared to Spring Term                                                  |
|                                             |   | Summer Term<br>100%                                                                 | Summer Term                                                                            |                                                                                      |
|                                             |   | + Up by 100.0% compared to Spring Term                                              | P Up by 100.0% compared to Spring Term                                                 |                                                                                      |

### **REPORT CARDS**

Did you know that you can pull assessment data into a report card, which can be easily emailed to parents?

If this is of interest to you, please log a call for further information.

|                                                                                                   | Carole Walsh - Auto<br>Arbor New School                                                      | umn Repoi                                  | rt 2024                            |                                       |                          |                                | I                                                                      | Contfield Primary School & Nurser<br>Senie Cleaner Consequence and |
|---------------------------------------------------------------------------------------------------|----------------------------------------------------------------------------------------------|--------------------------------------------|------------------------------------|---------------------------------------|--------------------------|--------------------------------|------------------------------------------------------------------------|--------------------------------------------------------------------|
| 100                                                                                               | Year group<br>Year 6                                                                         | For                                        | m<br>m 6FA                         |                                       | House<br>Colville        |                                |                                                                        |                                                                    |
|                                                                                                   | Head of Year<br>Mr A Green                                                                   | For<br>Ms                                  | m tutor<br>B Miller                |                                       |                          |                                |                                                                        |                                                                    |
| Attendance*<br>100.0%                                                                             | Lates<br>4                                                                                   |                                            |                                    |                                       |                          |                                |                                                                        | Report date<br>02 Dec 2024                                         |
|                                                                                                   |                                                                                              |                                            |                                    |                                       |                          |                                |                                                                        |                                                                    |
| Autumn Update                                                                                     |                                                                                              |                                            |                                    |                                       |                          |                                |                                                                        |                                                                    |
| Autumn Update<br>Dear Parent<br>We are sending you this d                                         | ata to update you on your childs att                                                         | endance and att                            | ainment statist                    | ics for the Autu                      | ımn Term                 |                                |                                                                        |                                                                    |
| Lutumn Update<br>Dear Parent<br>We are sending you this d<br>Assessment                           | ata to update you on your childs att<br>Teacher                                              | endance and atta                           | ainment statist<br>Baseline        | ics for the Autu<br>Year Target       | mn Term<br>Previous Mark | Current Mark                   | Comment                                                                |                                                                    |
| Dear Parent<br>We are sending you this d<br>kssessment<br>rf Maths                                | ata to update you on your childs att<br>Teacher<br>Mr T Robon                                | Teacher<br>TR                              | ainment statist<br>Baseline<br>5S+ | ics for the Autu<br>Year Target<br>6M | mn Term<br>Previous Mark | Current Mark<br>6D             | Comment<br>Great work this term!                                       |                                                                    |
| Autumn Update<br>Dear Parent<br>We are sending you this d<br>Assessment<br>YT Maths<br>VT Reading | iata to update you on your childs att<br>Teacher<br>Mr TRobon<br>Mr TRobon                   | Teacher<br>T R<br>T R                      | Baseline<br>5S+<br>5D              | Year Target                           | mn Term<br>Previous Mark | Current Mark<br>6D<br>6D       | Comment<br>Great work this term!<br>Can do better                      |                                                                    |
| Dear Parent<br>We are sending you this d<br>Assessment<br>NT Maths<br>NT Reading<br>NT Science    | ata to update you on your childs att<br>Teacher<br>Mr T Robson<br>Mr T Robson<br>Mr T Robson | Teacher<br>T R<br>T R<br>T R<br>T R<br>T R | Baseline<br>5S+<br>5D<br>5M        | Year Target<br>6M<br>6M               | mn Term<br>Previous Mark | Current Mark<br>6D<br>6D<br>5S | Comment<br>Great work this term!<br>Can do better<br>Needs more effort |                                                                    |

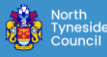

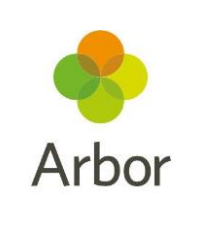

# **ARBOR Updates and Top Tips**

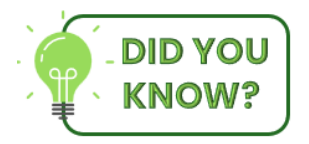

### RECORDING AN UNPLANNED SCHOOL CLOSURE

To record an unplanned school closure in Arbor, for example snow days or boiler breakdowns, go to:

### Students > Attendance > Registers> Bulk Edit Marks Standard

- Select the required day(s) and students, then use the Bulk Action function to Bulk Set Absent.
- Select attendance mark Y4 (unexpected school closure)
- > Scroll down and review the dates
- If the whole school is closed, make sure to select
   Yes for Overwrite all marks? to overwrite any preexisting marks.

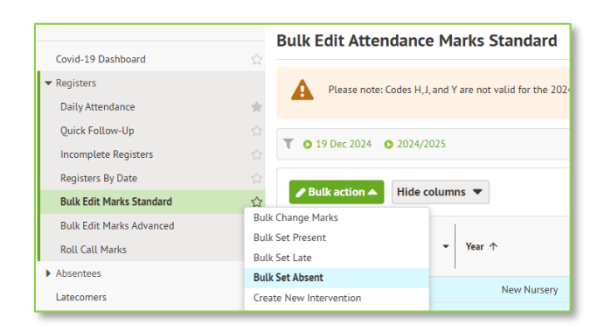

> Remember to record an appropriate **Note** to explain the closure, for example 'snow day'.

#### **NOTE:** You can record the closure in this way on or after the date of closure.

#### SCREEN NAVIGATION

By right clicking on any screen in Arbor, you have the option to navigate back and forward, you can also refresh the page from this option too.

| Student Pro | ofile           |                      | $\leftarrow$ | Back                         | Alt+Left arrow |
|-------------|-----------------|----------------------|--------------|------------------------------|----------------|
|             | Ebsaan Amin     |                      | C            | Refresh                      | Ctrl+R         |
|             | Form            | 10CU                 | P            | Save as                      | Ctrl+S         |
| S.          | Year            | Reception            | Ð            | Print                        | Ctrl+P         |
|             | House           | Colville             |              | Create QR Code for this page |                |
|             | Date of Birth   | 14 Nov 2009 (15y 1m) | A»           | Read aloud                   | Ctrl+Shift+U   |
|             | Out Of Age Grou | re Cohort            | аљ           | Translate to English         |                |

### ATTENDANCE IN THE CLASSROOM

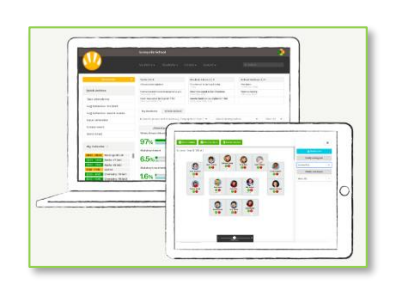

As Arbor is cloud-based, your MIS data can be accessed anytime, anywhere on any device with an internet connection/browser.

This allows your classroom-based staff to securely mark registers in real time, as well as being able to access information, for example contacts, medical and demographics, along with powerful data analysis tools for the children in their classes.

For more information about using Arbor in the classroom, please book onto this term's **Arbor Attendance in the Classroom** webinar.

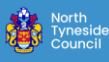

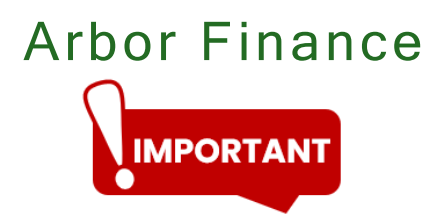

The Schools Finance Team have requested that all schools check they have entered the correct VAT code against their VAT reimbursements in Arbor Finance. Click here: Arbor Finance Guidance for further information.

### **PROCESSING ORDERS**

**DID YOU** You can receive multiple lines on an order in Arbor Finance. KNOW?

Select Transactions > Expenditure > Search/Process > find the relevant order > Action > Process > click on the Rec'd column heading

| Transactions   | Expenditu     | ire                   |              |                  |              |         |                  |            |       |        |              |
|----------------|---------------|-----------------------|--------------|------------------|--------------|---------|------------------|------------|-------|--------|--------------|
| Expenditure    | New order     | Search / Process      | Credit notes | Re-imburse staff | Express orde | er      |                  |            |       |        | Attach files |
| Purchase order |               |                       |              |                  |              |         |                  |            |       |        | Ritaci illes |
| Supplier       | 33 - Yo       | rkshire Purchasing Or | ganisation   |                  | User order   | no.     |                  | Order no.  |       | 26     |              |
| Description    | Small C       | alculator             |              |                  | Date         | 10 DE   | C 2024           |            |       |        |              |
| FAO            |               |                       |              |                  | Bank         | Barcla  | ys - Current Bar | nk Account |       |        |              |
| Purchase order | lines         |                       |              |                  |              |         |                  |            |       |        |              |
| Catalogue no.  | Detail        |                       | Qty          | £ Nett           | £ VAT        | £ Gross | Rec'd            | Paid       | £ 0/S | Status |              |
| 800069         | Dt210 Small D | esktop Calculator     | 5            | 50.00            | 10.00        | 60.00   | 4.00             | 4.00       | 10.00 | Ρ      | Actions ~    |
| рр             |               |                       | 1            | 5.00             | 0.00         | 5.00    | 1.00             | 1.00       | 0.00  | С      | Actions ~    |
|                |               |                       | £ Totals     | 55.00            | 10.00        | 65.00   |                  |            | 10.00 |        |              |

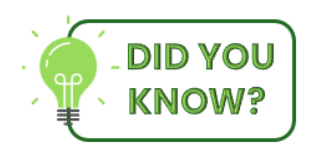

When processing orders, after you have marked the lines as received and click Pay, you can amend the VAT if the amount has been rounded up or down incorrectly.

### AMENDING VAT ON ORDERS

| iyments                                                               |                                                                                                    |                                       |                                   |                                   |                                                                                          |                 |                                        | Attach                | files |
|-----------------------------------------------------------------------|----------------------------------------------------------------------------------------------------|---------------------------------------|-----------------------------------|-----------------------------------|------------------------------------------------------------------------------------------|-----------------|----------------------------------------|-----------------------|-------|
| Payment details                                                       | 5                                                                                                    |                                       |                                   |                                   |                                                                                          |                 |                                        |                       | Ø     |
| Date                                                                  | 17 DEC 2024                                                                                                    |                                       |                                   | Supplier                          | 33 - Yorkshire                                                                           | Purchasing Org  | ganisation                             |                       |       |
| Description                                                           | Payment for Order No. 27                                                                                                  |                                       |                                   | Bank                              | Barclays - Curr                                                                          | rent Bank Accou | unt £89667.0                           | 2                     |       |
| Alt. payee                                                            | Q                                                                                                    |                                       |                                   | Invoice no.                       |                                                                                          |                 |                                        |                       |       |
| Payment type                                                          | BACS Payment 🗸                                                                                                    |                                       |                                   | Payment R                         | ef * Ref Number                                                                          |                 |                                        |                       |       |
| Line details                                                          |                                                                                                    |                                       |                                   |                                   |                                                                                          |                 |                                        |                       |       |
| the details                                                           |                                                                                                    |                                       |                                   |                                   |                                                                                          |                 |                                        |                       |       |
| Line details<br>Catalogue no.                                         | Description                                                                                                    | То рау                                | 🗌 Pay                             | £ Nett                            | VAT code                                                                                 | £ VAT           | £ Gross                                | S16                   |       |
| Line details<br>Catalogue no.<br>116486                               | Description<br>Metallic Card Craft Chris                                                                                  | <b>To pay</b><br>3.00                 | <b>Pay</b>                        | £ Nett                            | VAT code                                                                                 | £ VAT           | £ Gross                                | 516                   |       |
| Line details<br>Catalogue no.<br>116486<br>131295                     | Description<br>Metallic Card Craft Chris<br>Tex-Tough Frieze Roll Le                                                      | <b>To pay</b><br>3.00<br>4.00         | <b>Pay</b>                        | £ Nett 0.00 0.00                  | VAT code<br>1 - 0.00 % - Z ~<br>1 - 0.00 % - Z ~                                         | £ VAT           | <b>£ Gross</b><br>0.00<br>0.00         | 516                   | i     |
| Line details<br>Catalogue no.<br>116486<br>131295<br>135512           | Description<br>Metallic Card Craft Chris<br>Tex-Tough Frieze Roll Le<br>Pastel Poster Paper Ass                           | <b>To pay</b><br>3.00<br>4.00<br>1.00 | <b>Pay</b> 0.00 0.00 0.00         | <b>£ Nett</b> 0.00 0.00 0.00      | VAT code<br>1 - 0.00 % - 2 V<br>1 - 0.00 % - 2 V<br>1 - 0.00 % - 2 V                     | £ VAT           | <b>£ Gross</b><br>0.00<br>0.00         | 516<br>No<br>No<br>No | ĺ     |
| Line details<br>Catalogue no.<br>116486<br>131295<br>135512<br>109401 | Description<br>Metallic Card Craft Chris<br>Tex-Tough Frieze Roll Le<br>Pastel Poster Paper Ass<br>Colouring Christmas Ca | <b>To pay</b><br>3.00<br>4.00<br>1.00 | Pay 0.00 0.00 0.00 0.00 0.00 0.00 | <b>£ Nett</b> 0.00 0.00 0.00 0.00 | VAT code<br>1 - 0.00 % - Z ¥<br>1 - 0.00 % - Z ¥<br>1 - 0.00 % - Z ¥<br>1 - 0.00 % - Z ¥ | £ VAT           | <b>£ Gross</b><br>0.00<br>0.00<br>0.00 | 516                   | Î     |

**ESS SIMS** 

**DID YOU** 

# SIMS Updates and Top Tips

### BULK UPDATES - It's never too early to start checking your data.

You can check your data at any time in SIMS. A particularly useful area to do this is **Bulk Update**.

 Go to Routines > Pupil (or Student) > Bulk Update. Choose a Group Type, for example
 Ethnicity, and a Data Item, for example Ethnicity.

| 🐝 Bulk update Student |               |   |                  |             |
|-----------------------|---------------|---|------------------|-------------|
| 📫 Search 🛛 🐺 Browse   |               |   |                  |             |
| Bulk Update           |               |   |                  |             |
| Student Population    |               |   | Update Data Item |             |
| Group Type            | Ethnicity     | ~ | Data Item        | Ethnicity ~ |
| Group                 | <none></none> | × |                  |             |
| Effective Date        | 24/12/2024    | 8 | Effective Date   | 24/12/2024  |
|                       |               |   |                  |             |

- > Scroll all the way to the bottom of the Group list and select **<NONE>.**
- Click Search and a list of pupils with no ethnicity will be displayed. Simply tick the relevant box for the pupil concerned.

| Bulk Update Ethnici | ty (as from 24/12/20 | 24) - Year Group: <any> (as at</any> | 24/12/2024)                                      |
|---------------------|----------------------|--------------------------------------|--------------------------------------------------|
| 💾 Save 🛛 🗐 Undo 🕯   | Print                |                                      |                                                  |
| Members             |                      |                                      |                                                  |
| 1 Members           |                      | -                                    |                                                  |
| Name                | Year Group           | Assigned                             | Any other Anires Annother Directs Annother Broup |
|                     | 1                    | Any other ethnic group               | Check All                                        |
|                     | R                    | White - British                      | UnCheck All                                      |
|                     | 1                    | White - British                      |                                                  |

- To make the columns narrower, right click on the column header and select Narrow Columns.
- Once all relevant items have been ticked, click Save. Repeat this for the Group item (INVALID) to check that there isn't any out of date information.
- > Now click the **Browse** button.
- Change the Group Type and Data Item to First Language and repeat this exercise, again selecting the Group item as <NONE> and then <INVALID>.

| 💖 Bulk update Student |                |   |                  |                |                          |
|-----------------------|----------------|---|------------------|----------------|--------------------------|
| 📫 Search 🛛 🙀 Browse   |                |   |                  |                | 🕘 Links 👻 😮 Help 💥 Close |
| Bulk Update           |                |   |                  |                |                          |
| Student Population    |                |   | Update Data Item |                |                          |
| Group Type            | First Language | ~ | Data Item        | First Language | $\sim$                   |
| Group                 | <none></none>  | × |                  |                |                          |
| Effective Date        | 24/12/2024     | 5 | Effective Date   | 24/12/2024     | 5                        |

You can also use this area for bulk updating lots of other information. Log a call for further information.

### RECORDING AN UNPLANNED SCHOOL CLOSURE

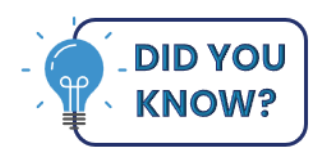

To record an unplanned school closure in SIMS, for example snow days or boiler breakdown, you need to create an **Exceptional Circumstance**:

| Create an Exceptional Circumstance                                                                                                    |   |            | links - 🖓 Hel |   |
|----------------------------------------------------------------------------------------------------|---|------------|---------------|---|
| From 24/12/2024 S AM v to 24/12/2024 PM v                                                                                                    |   | Group Type | Whole School  | ~ |
| Include accepted applicants                                                                                                    |   |            |               |   |
| Select All Deselect All                                                                                                    |   |            |               |   |
| Code Y1 Unable to attend - normal transport not available                                                                                                  | ~ |            |               |   |
| Y2 Unable to attend - widespread travel disruption<br>Y3 Unable to attend - unavoidable partial closure<br>Y4 Unable to attend - unavoidable full closure  |   |            |               |   |
| Y5 Unable to attend - criminal justice detention<br>Y6 Unable to attend - public health Guidance/Law<br>Y7 Unable to attend - unavoidable other than Y1-Y6 |   |            |               |   |
| # Planned whole school closure                                                                                                    |   |            |               |   |

- > Select Focus > Lesson Monitor / Attendance > Exceptional Circumstances > New
- Add the Date range, Group Type for example whole school or year groups if your school is only partially closed.
- > Chose the relevant code, for example Y3 or Y4
- > Add a **Description**, for example 'Adverse weather snow' and click **Apply**.
- Check the pop-up screen/information before clicking Yes. Then click Yes to apply the attendance code.